## 学術評議員更新の手順

# ログイン ⇒ 会員情報・変更学術評議員更新

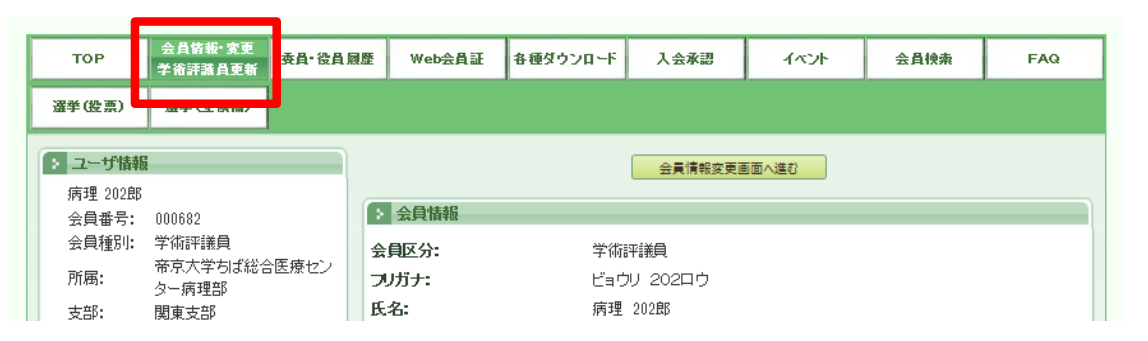

### ログイン⇒会員情報・変更 ⇒「会員情報変更画面へ進む」 学術評議員更新

| тор                    | 会員情報·変更<br>学術評議員更新                     | 委員・役員履 | 歴 Web会員証    | 各種ダウンロード   | 入会承認        | イベント | 会員検索 | FAQ |
|------------------------|----------------------------------------|--------|-------------|------------|-------------|------|------|-----|
| 選挙(投票)                 | 選挙(立候補)                                |        |             | _          |             |      |      |     |
| ⇒ ユーザ情報<br>(実現 2028)   |                                        |        |             |            | 会員情報変更画面へ進む |      |      |     |
| (A) 또 2021(p)<br>会員番号: | 000682                                 |        | 会員情報        |            |             |      |      |     |
| 会員種別:                  | (新評議員<br>帝京大学ちば総合医療セン<br>ター病理部<br>関東支部 |        | 会員区分: 学術評議員 |            |             |      |      |     |
| 所属:                    |                                        |        | フリガナ:       | ビョウリ 202ロウ |             |      |      |     |
| 支部:                    |                                        |        | 氏名:         | 病理         | 病理 202郎     |      |      |     |

最上部にある 「更新申請」

歴

<mark>更新する</mark>/更新しない<mark>を選択</mark> 専門のキーワードを選択 <mark>申請ボタンをクリック</mark>

| 学術評議員更新申請     更新確認:     ●更新する     ○更新しない                                                                                                    |            |
|----------------------------------------------------------------------------------------------------|------------|
| ・・ワード3         ・・ワード3         ・・ワード3         ・・ワード3         ・・ワード3         ・・ワード3         ・・ワード3         ・・ワード3         ・・ワード3         ・・ワード3         ・・ワード3         ・・ワード3         ・・ワード3         ・・・・・・・・・・・・・・・・・・・・・・・・・・・・・ |            |
| 学術評議員更新申請<br>                                                                                                    |            |
| 更新申請     分野:          ·                                                                                                    |            |
| 更新申請                                                                                                    |            |
|                                                                                                    |            |
|                                                                                                    | 4          |
|                                                                                                    |            |
|                                                                                                    | ř          |
|                                                                                                    |            |
|                                                                                                    |            |
| □その他                                                                                                    |            |
|                                                                                                    |            |
| 内容:□□〕遺伝子染色体異常・遺伝病□ 細胞障害・細胞死□□ 細胞増殖・細                                                                                                    | 胞周期        |
|                                                                                                    |            |
|                                                                                                    |            |
|                                                                                                    |            |
|                                                                                                    | ÷#         |
|                                                                                                    | 2. 法療方針    |
|                                                                                                    |            |
| されています ロー再生医学 ロー情報技術 ロ新技術論                                                                                                    |            |
|                                                                                                    | <b>ダッフ</b> |
| □その他                                                                                                    |            |
|                                                                                                    |            |
|                                                                                                    |            |
|                                                                                                    |            |
| 「中請」をクリック                                                                                                    |            |
|                                                                                                    |            |
| Copyright 2017 The Japanese Society of Pathobigy. All Rights Reserved.                                                                                                    |            |

### 「申請」をクリックして更新申請が完了した場合は、 画面上に以下のメッセージが表示されます。

| Web会員証  | 各種ダウンロード          | 入会承認                        | イベント                                                                                             | 会員検索                                                                                                    | 単位                                                                                                    |
|---------|-------------------|-----------------------------|--------------------------------------------------------------------------------------------------|----------------------------------------------------------------------------------------------------|----------------------------------------------------------------------------------------------------|
|         |                   |                             |                                                                                                  |                                                                                                    |                                                                                                    |
| 学術評議員更新 | 所申請完了             |                             |                                                                                                  |                                                                                                    | J                                                                                                    |
|         | 学術                | 評議員更新申請                     | が完了しました。                                                                                         |                                                                                                    |                                                                                                    |
|         | (                 | 戻る                          |                                                                                                  |                                                                                                    |                                                                                                    |
|         |                   |                             |                                                                                                  |                                                                                                    |                                                                                                    |
|         |                   |                             |                                                                                                  |                                                                                                    |                                                                                                    |
|         | Web会員証<br>学術評議員更新 | Web会員証<br>学術評議員更新申請完了<br>学術 | Web会員証         各種ダウンロード         入会承認           学術評議員更新申請完了         学術評議員更新申請完了         学術評議員更新申請 | Web会員証         各種ダウンロード         入会承認         イベント           学術評議員更新申請完了         学術評議員更新申請が完了しました。         戻る | Web会員証         各種ダウンロード         入会承認         イベント         会員検索           学術評議員更新申請完了         学術評議員更新申請が完了しました。         戻る </td |

#### 以上で更新の手続きは終了です。